## Порядок регистрации на портале государственных и муниципальных услуг Республики Татарстан

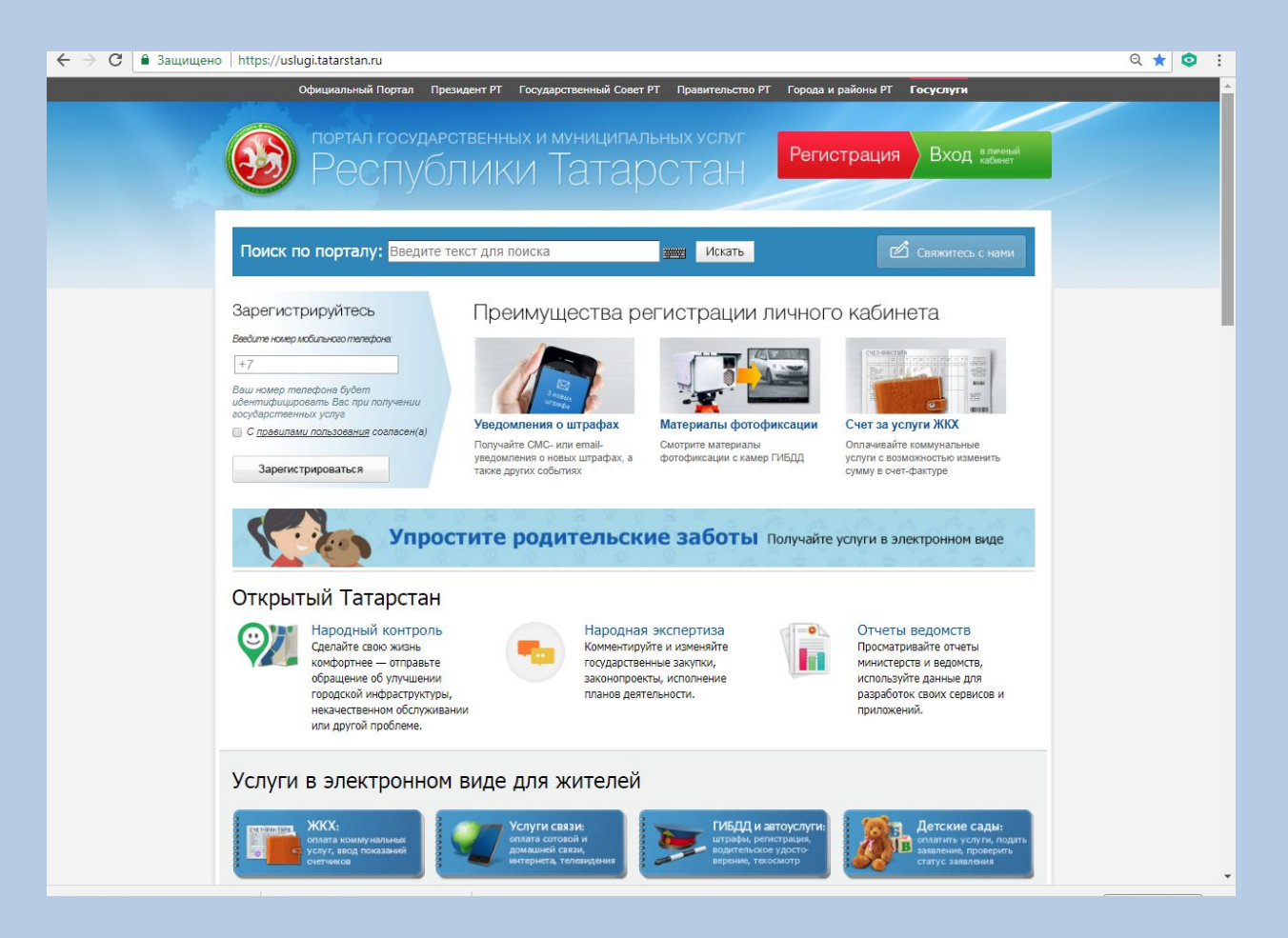

1. С помощью информационной сети Интернет зайти на портал государственных и муниципальных услуг <u>https://uslugi.tatarstan.ru/</u>

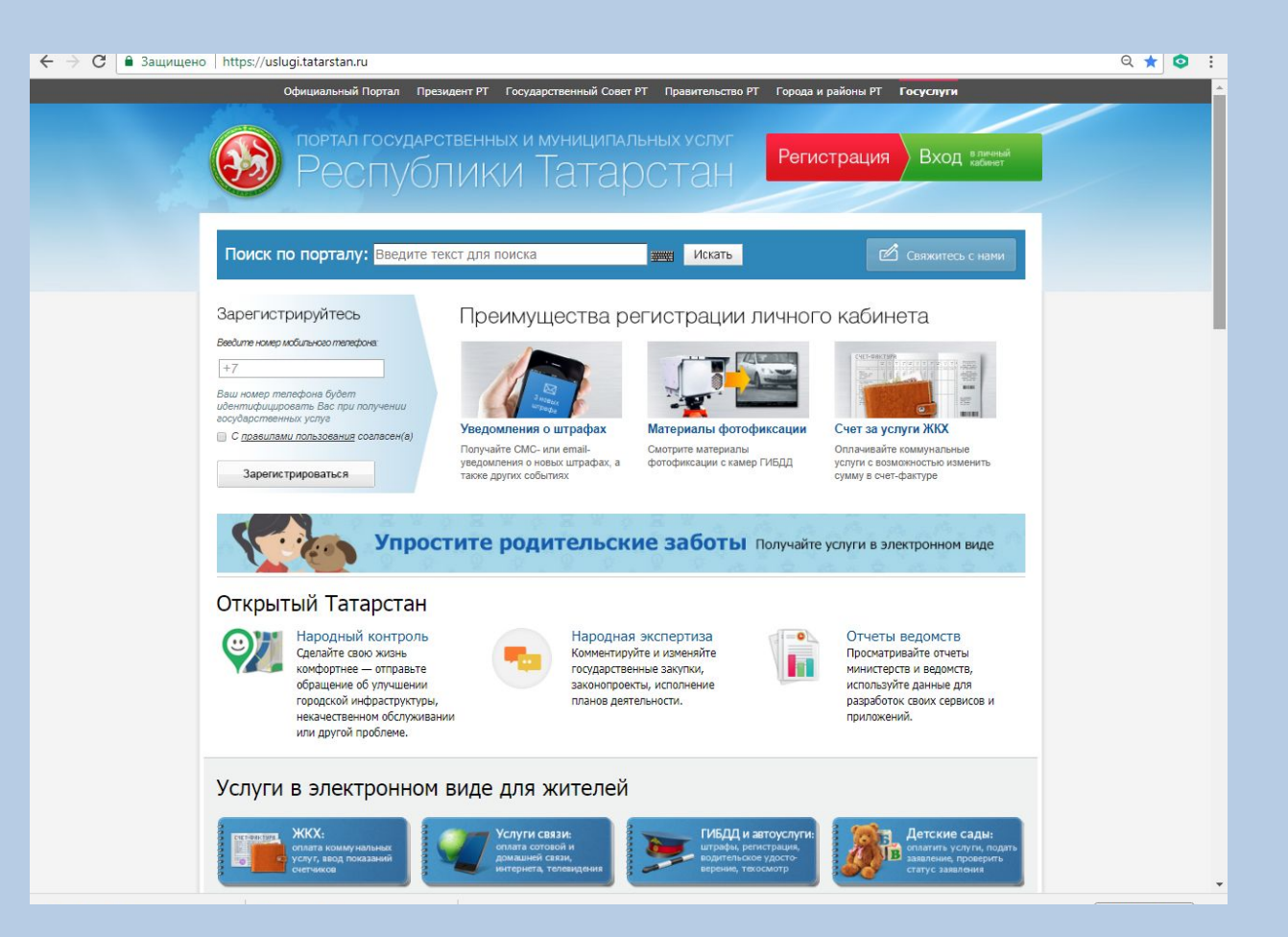

## 2. В верхней правой части поля главной страницы в разделе «Личный кабинет» выбрать кнопку «Регистрация»

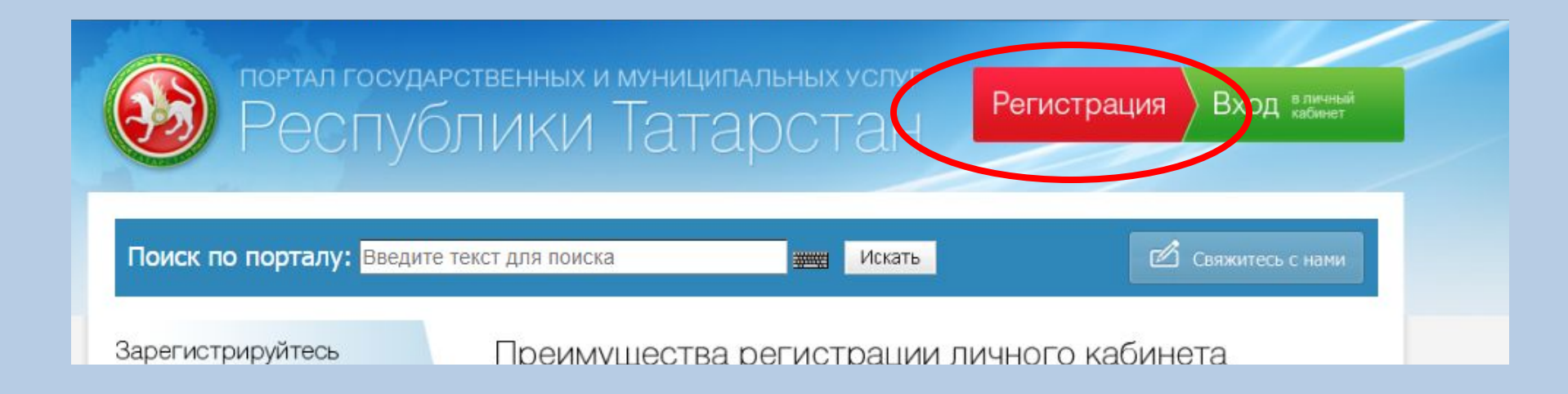

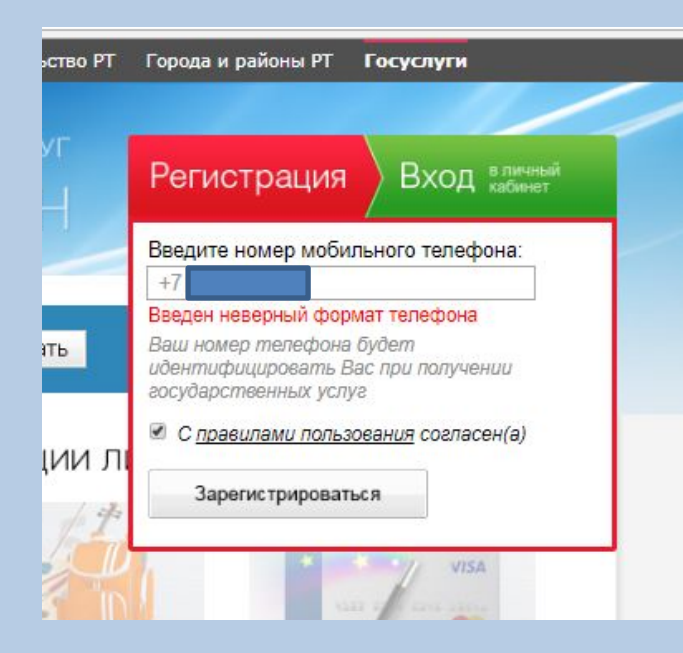

3. При регистрации ввести свой номер телефона, согласиться с Правилами пользования (поставить галочку), нажать "Зарегистрироваться",

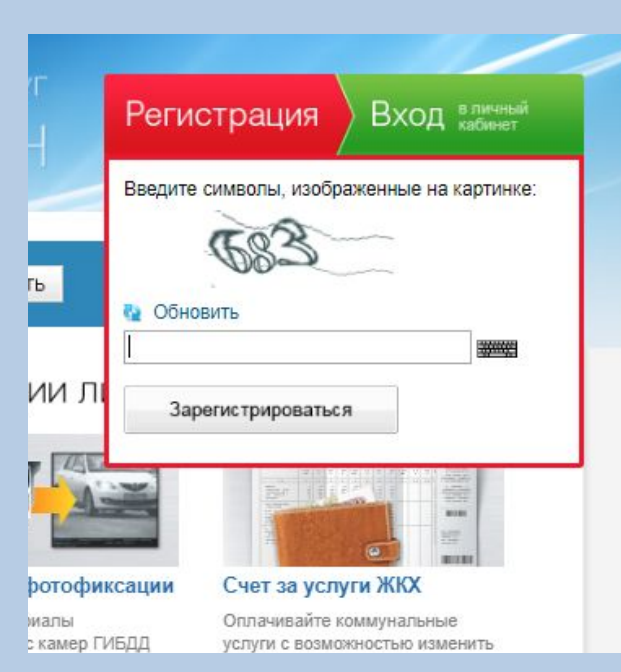

4. ввести символы, изображенные на картинке, нажать "Зарегистрироваться" 5. На Ваш мобильный телефон придет бесплатное SMS–сообщение с паролем для входа, ввести полученный пароль и нажать "Войти".

|     | Введите н                           | омер мобильного телеф                                        | она:              |
|-----|-------------------------------------|--------------------------------------------------------------|-------------------|
| ь   | На Ваш мо<br>SMS-сообі<br>Введите п | бильный телефон придет<br>цение с паролем для вход<br>ароль: | бесплатное<br>ца. |
|     | Направле                            | ен Вам по SMS                                                |                   |
| и л | Войти                               | 2абыли пароль 2                                              |                   |

(Важно!) запомнить или записать введенный Вами пароль, который Вам в последующем понадобится при авторизации на Портале государственных и муниципальных услуг)

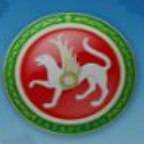

Республики Татарстан

Поиск по порталу: Введите текст для поиска

Искать

🖄 Свяжитесь с намі

### Настройка Вашего личного кабинета

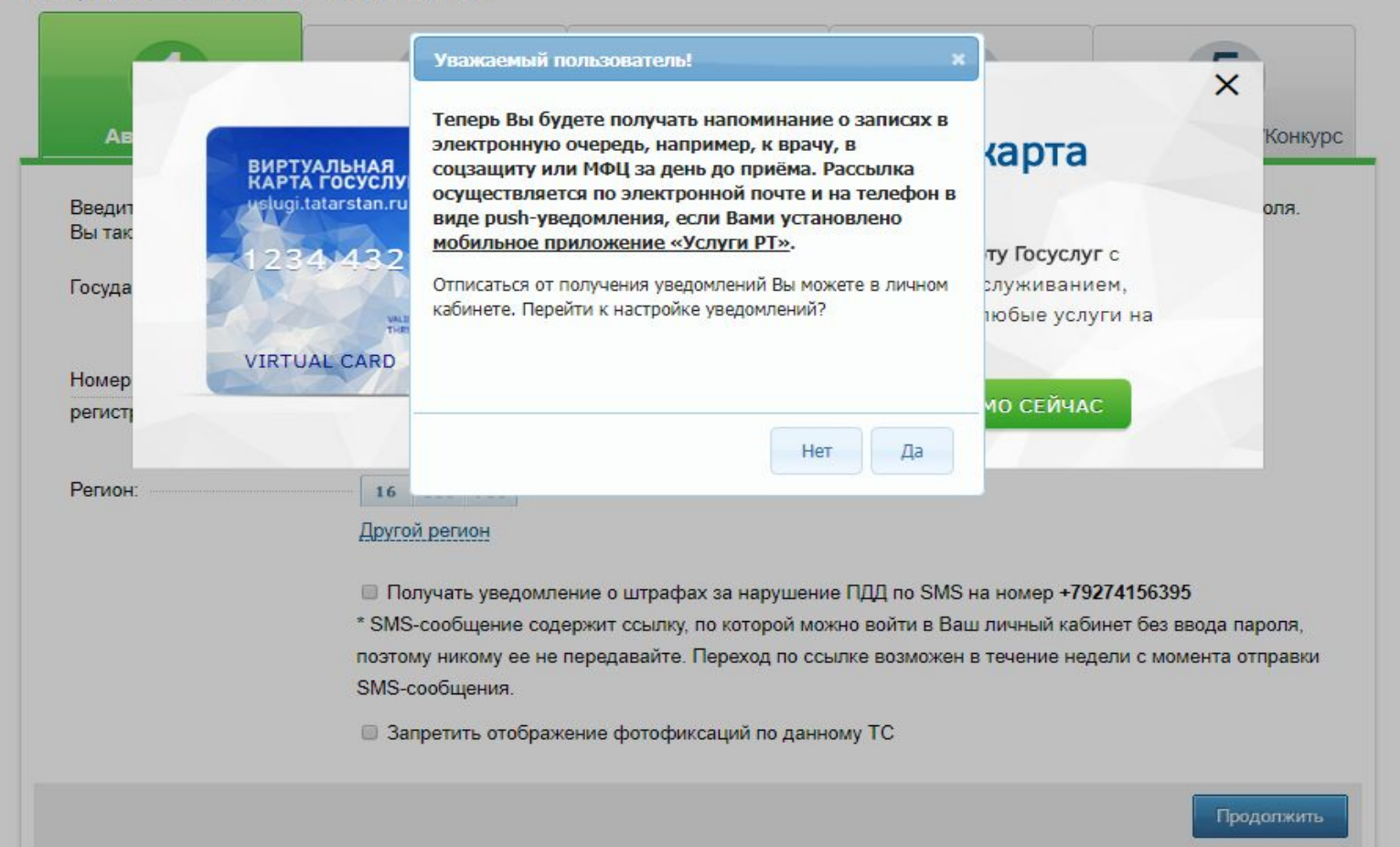

# 6. При получении услуг нужно будет заполнить данные четвертого раздела

| Поиск по порталу: Вве,            | ците текст для поиска                                                                                                    |                                                                                                    | скать                                                                                              | 🖄 Свяжитесь с нами                                  |
|-----------------------------------|----------------------------------------------------------------------------------------------------|----------------------------------------------------------------------------------------------------|----------------------------------------------------------------------------------------------------|-----------------------------------------------------|
| Настройка Вашего лично            | ого кабинета                                                                                                    |                                                                                                    |                                                                                                    | _                                                   |
| 1                                 | 2                                                                                                    | 3                                                                                                    | 4                                                                                                  | 5                                                   |
| Автомобиль                        | Налоги                                                                                                    | жкх                                                                                                  | Дети                                                                                               | Прочие данные/Конкурс                               |
| Пароль ребенка в<br>еdu.tatar.ru: | В серии свидетельства о р<br>алфавита: например, I-КБ<br>Номер свидетельства о ро                                                        | ождении должны присут<br>(или 1-КЕ), II-КЕ (или 2-к<br>ждении должен состоять                        | отвоеать цифры, знак «<br>Б).<br>• из 6 цифр, например,                                            | аста<br>учи<br>дефис» и буквы русского<br>123321.   |
| Муниципальное образовани          | e -                                                                                                    |                                                                                                    | v                                                                                                  |                                                     |
| тасельный номер ресенка           | <ul> <li>Похазывать на Главной</li> <li>Поля "Муниципальное обр.</li> <li>Похазывать на Главной</li> <li>Получать уведомление</li> </ul> | странице информер ста<br>азование", "ДОУ" и "Табе<br>странице информер нач<br>о новых оценках Вашего | туса в очереди в детски<br>ильный номер ребенка"<br>иколений за услуги ДОУ<br>ребенка по SMS на но | й сад<br>должны быть заполнены.<br>мер +79274156395 |

| Пароль ребенка в                       |                                                 |                                                                     |
|----------------------------------------|-------------------------------------------------|---------------------------------------------------------------------|
| edu.tatar.ru:                          |                                                 |                                                                     |
| Муниципальное образование              | Тетюшский район                                 | •                                                                   |
| доу:                                   |                                                 |                                                                     |
|                                        | Введите название или номер д                    | етского сада или выберите из списка                                 |
| Табельны <mark>й н</mark> омер ребенка |                                                 |                                                                     |
|                                        | 🔲 Показывать на Главной стра                    | нице информер статуса в очереди в детский сад                       |
|                                        | Поля "Муниципальное образова                    | ание", "ДОУ" и "Табельный номер ребенка" должны быть заполнены.     |
|                                        | 📄 Показывать на Главной стра                    | нице информер начислений за услуги ДОУ                              |
|                                        | Получать уведомление о нов                      | вых оценках Вашего ребенка по SMS на номер <b>+79274156395</b>      |
|                                        | * SMS-сообщение содержит ссы                    | ылку, по которой можно войти в Ваш личный кабинет без ввода пароля, |
|                                        | поэтому никому ее не передава<br>SMS-сообщения. | ите. Переход по ссылке возможен в течение недели с момента отправки |

🖻 Процесс регистрации на Портале государственных и муниципальных услуг завершен.

## Привязка ребенка

# На главной странице портала в своем личном кабинета нажимаем на кнопку «добавить информер»

https://uslugi.tatarstan.ru

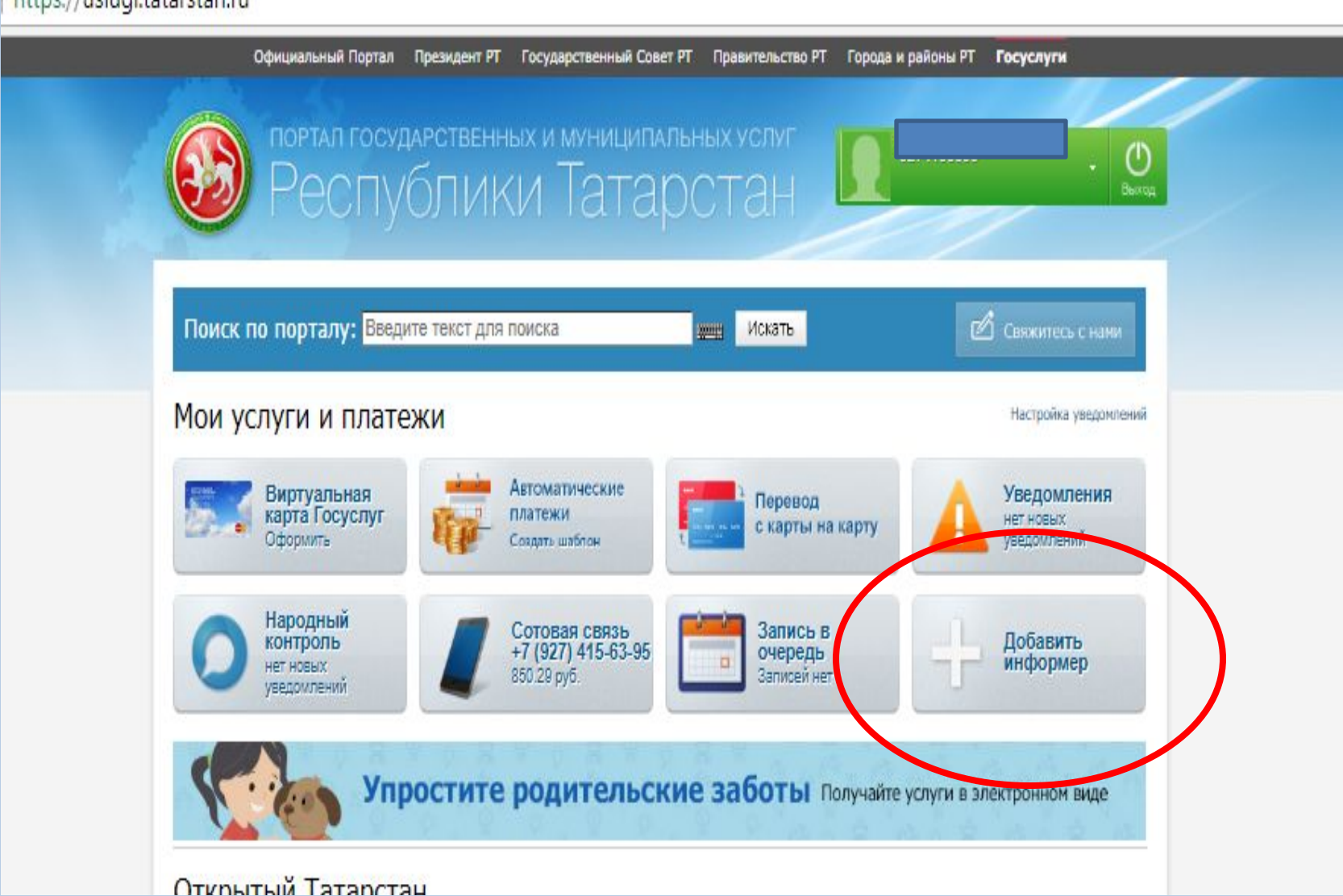

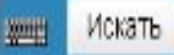

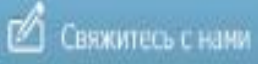

## Добавление информера

- Автомобили
- Услуги ЖКХ
- Электроэнергия
- Газоснабжение
- Сотовая связь
- Домашний телефон
- Телевидение
- Интернет
- В Просмотр оценок ребенка
- Начисления за детский сад
- Очередь в детский сад
- Социальная ипотека
- Образовательная карта, г. Казань

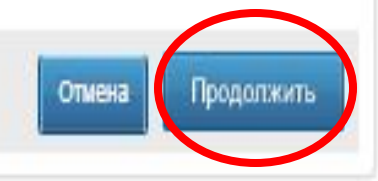

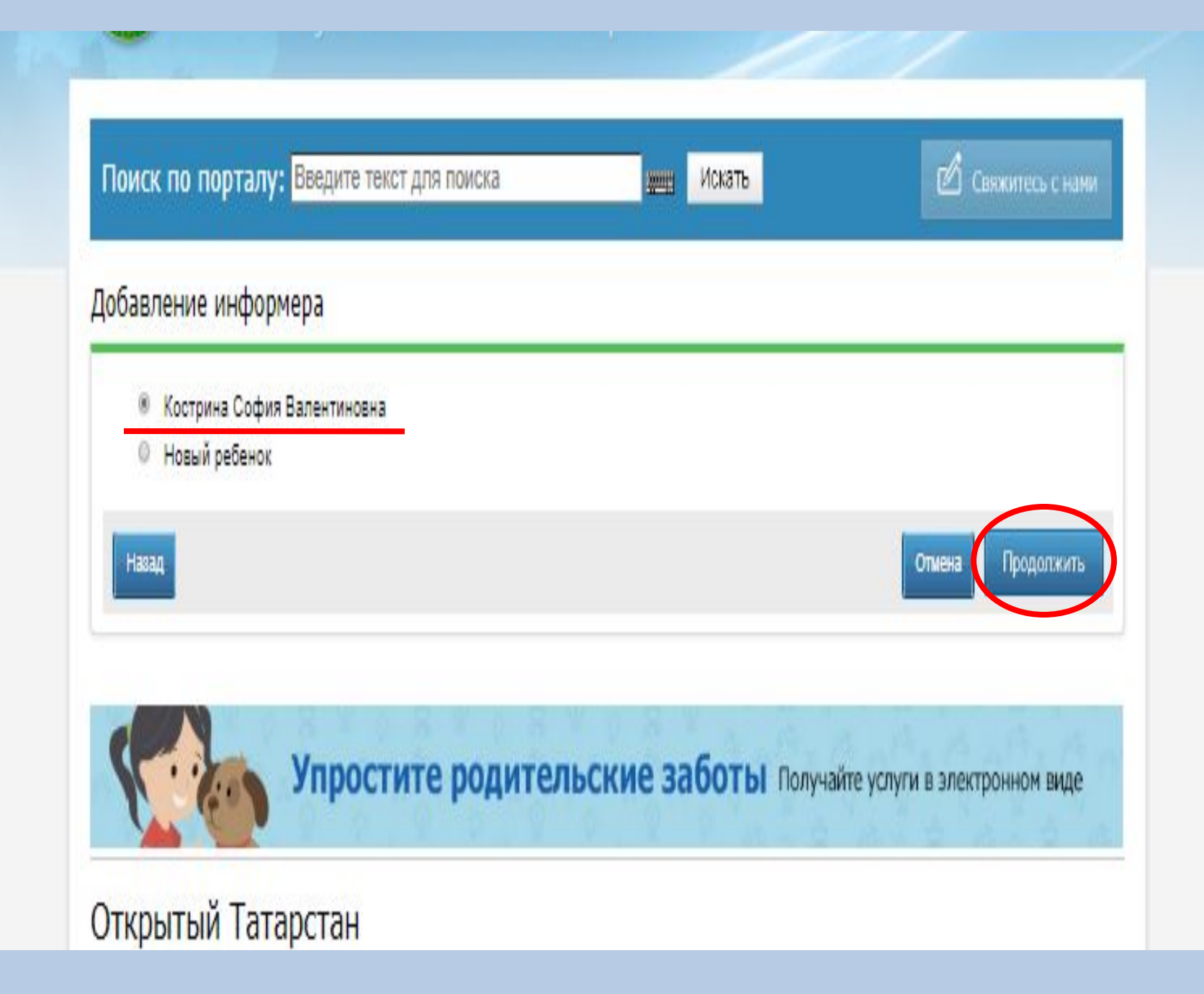

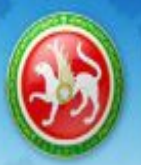

## ПОРТАЛ ГОСУДАРСТВЕННЫХ И МУНИЦИПАЛЬНЫХ УСЛУГ Республики Татарстан

Поиск по порталу: Введите текст для поиска

искать

🗹 Свяжитесь с на

 $( \mathbb{D} )$ 

## Добавление информера

| амилия ребенка: *     | Кострина      | Кострина |         |
|-----------------------|---------------|----------|---------|
| Імя ребенка: *        | София         |          | ****    |
| тчество ребенка:      | Валентиновна  |          | 1000012 |
| огин ребенка          |               |          |         |
| edu.tatar.ru: *       | 3801081136    |          |         |
| lароль ребенка        | 1999 1991     | 1000.00  |         |
| edu.tatar.ru: *       |               |          |         |
| - Поля обязательные д | ля заполнения |          |         |
|                       |               |          |         |
| азад                  |               |          | Отмена  |

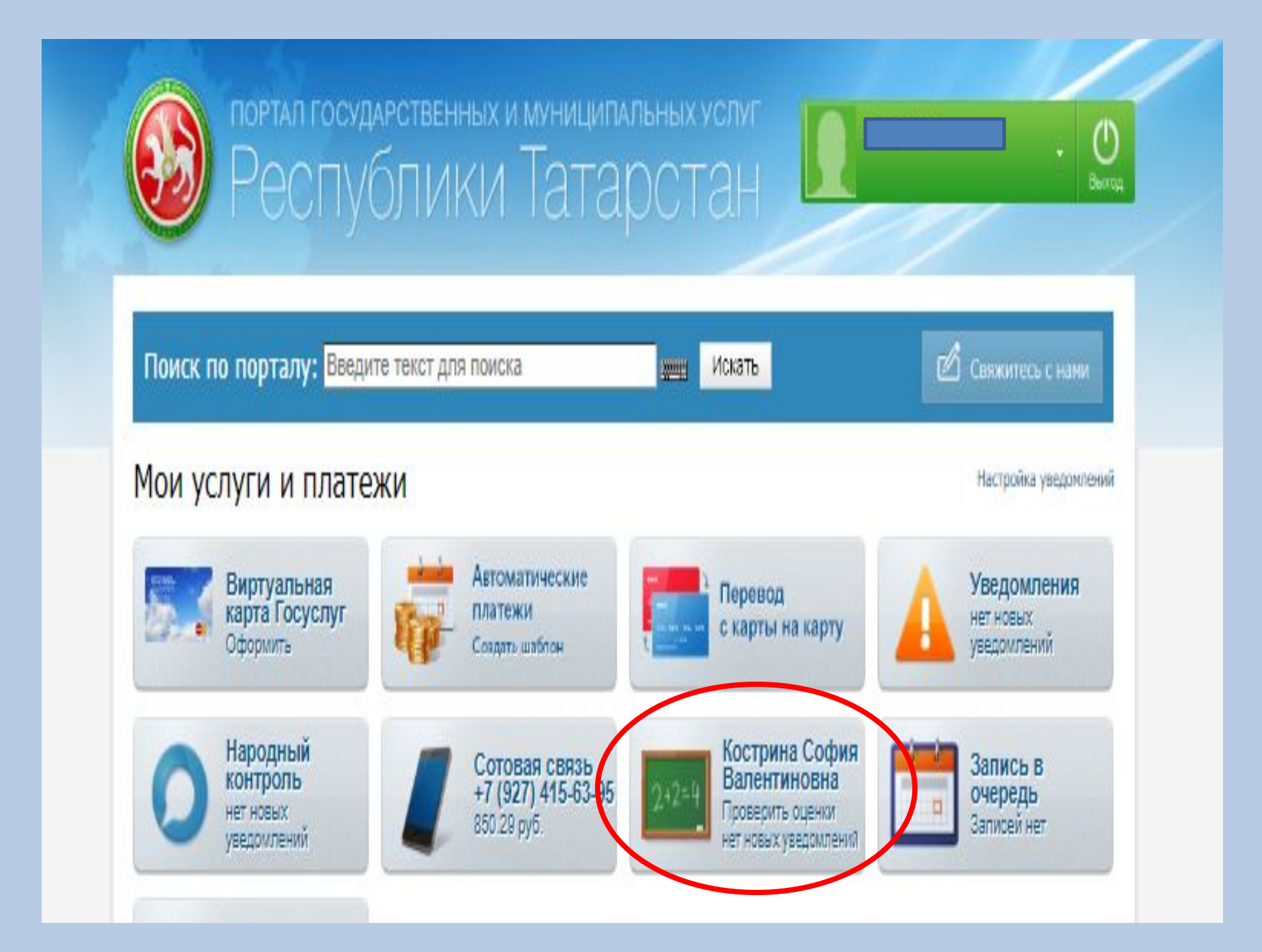

| Frankan. | / Yenyns / | Просмотр оценок и оповещений от школы |
|----------|------------|---------------------------------------|

### Просмотр оценок и оповещений от школы

| Оценки | Оповещение |
|--------|------------|
|        |            |

Учащийся:

Кострина София Валенти 🔻

¥

Оценки: Дневник

#### Кострина София Валентиновна, 10 класс

#### Следующая неделя 🛶

| NC/N | Предметы                       | Что задано                  | Oteresa |            | Предметы                            | Что задано                                                          | Otares |
|------|--------------------------------|-----------------------------|---------|------------|-------------------------------------|---------------------------------------------------------------------|--------|
|      |                                |                             |         | <u>a</u> r | Курс по<br>русскому<br>языку        | Tecm EF3.                                                           |        |
| lt   |                                |                             |         |            | физика                              | Упр. 11                                                             | 6      |
| 1    |                                |                             |         | 1          | Матем.                              |                                                                     |        |
|      |                                |                             |         | racpr 11   | Элективный<br>курс по<br>математике |                                                                     |        |
| ŀ    |                                |                             |         | Her        | История                             |                                                                     | 3      |
|      | PVC.83.                        |                             | 5       |            | Обществ.                            |                                                                     |        |
|      | Англ. яз                       |                             |         |            |                                     |                                                                     |        |
| , İ  | матем.                         |                             |         |            |                                     |                                                                     |        |
| lt   | Физика                         | Повторение 56-63            |         |            |                                     |                                                                     |        |
|      | Элективный курс<br>по физике   | Выполнить подобные задания. |         |            |                                     | Ex.1 p.18<br>4umamb,                                                |        |
|      | Физ-ра<br>Физ-ра               |                             |         |            | Анел. Из                            | перевосить,<br>у5с59 учить выражения, составить<br>свои предложения |        |
| ŀ    |                                |                             |         |            | История                             | ответить на вопросы                                                 | 6      |
|      | Матем.                         |                             |         | 12         | Элективный<br>курс по               | Выполнить подобные задания.                                         |        |
|      | элективный курс                |                             |         | 8          | физике                              |                                                                     |        |
|      | По математике                  |                             |         | CHIR       | обж                                 |                                                                     | 2      |
|      | пурс по русскому               |                             |         | TIRT.      | Лит-ра                              | Творческое задание.                                                 |        |
|      | Лит-pa                         |                             |         |            | Рус.яз.                             | Упр.67,69-написать сочинение-<br>миниатюру                          |        |
|      | эл. курсы по<br>обществознанию |                             |         |            | Информ. и<br>ИКТ                    |                                                                     | 0      |
|      | Биол.                          |                             | _       |            |                                     |                                                                     |        |
| Ī    |                                |                             |         | -          | Лит-ра                              |                                                                     |        |
| _    |                                |                             |         |            | Геогр.                              |                                                                     |        |
|      |                                |                             |         |            | физ-ра                              |                                                                     |        |
|      |                                |                             |         | 13         | Физ-ра                              |                                                                     | 3      |
|      |                                |                             |         | 2          |                                     |                                                                     |        |
|      |                                |                             |         | -8         |                                     |                                                                     |        |

| Оцен    | ки Оповещение                                                                                                    |                             |         |       |            |                                  |        |
|---------|----------------------------------------------------------------------------------------------------|-----------------------------|---------|-------|------------|----------------------------------|--------|
| чащи    | ийся:                                                                                                    | Кострина София Валенти      | •       |       |            |                                  |        |
| ценк    | (и:                                                                                                    | дневник                     | T       |       |            |                                  |        |
|         |                                                                                                    | дневник                     |         |       |            |                                  |        |
| loca.   |                                                                                                    | оценки за 1 полугодие       |         |       |            |                                  |        |
| OCI     | рина софия ва                                                                                                    | оценки за 2 полугодие       |         |       |            |                                  |        |
|         |                                                                                                    | оценки за год               |         |       |            | Следующая                        | неделя |
|         | м                                                                                                    | есяц: Январь                |         |       |            | Месяц: Январь                    |        |
| III III | Предметы                                                                                                    | Что задано                  | Отаника |       | Предметы   | Чго задано                       | Ознал  |
| 41      |                                                                                                    |                             |         | 41    | Kunc po    | 1                                |        |
| 1       |                                                                                                    |                             |         |       | русскому   | Tecm EF3.                        |        |
| 00      |                                                                                                    |                             |         |       | языку      |                                  |        |
| ×       |                                                                                                    |                             |         |       | Физика     | Упр. 11                          | 6      |
| TLB HIL |                                                                                                    |                             |         | -     | матем.     |                                  | -      |
| BC/JC.  |                                                                                                    |                             |         | 2     | курс по    |                                  |        |
| Illon   |                                                                                                    |                             |         | racp  | математике |                                  |        |
|         |                                                                                                    |                             |         | her   | История    |                                  | 3      |
|         | Рус.яз.                                                                                                    |                             | 5       |       | Обществ.   | -                                | -      |
|         | Англ. яз                                                                                                    |                             |         |       |            |                                  | -      |
|         | матем.<br>Физика                                                                                                    | Посторение 56-63            |         |       |            |                                  | 2      |
| 6       | Элективный курс                                                                                                    | noomopenee oo oo            |         |       |            | Ex.1 p.18                        |        |
| DHUEK   | по физике                                                                                                    | выполнить порооные зарания. |         |       | Auga 42    | читать,                          |        |
| Broj    | Физ-ра                                                                                                    |                             |         |       | AMEN. NS   | у5с59 учить выражения, составить |        |
| 283     | Физ-ра                                                                                                    |                             |         |       |            | свои предложения                 |        |
|         | 8                                                                                                    |                             |         |       | История    | ответить на вопросы              | 6      |
| _       | Матем.                                                                                                    |                             |         | 2     | элективный | Былалнить подобные задания       |        |
|         | Элективный курс                                                                                                    |                             |         |       | физике     |                                  |        |
|         | по математике                                                                                                    |                             |         | CHRIL | 05ж        |                                  | - 2    |
| .1      | языку                                                                                                    |                             |         | TRT   | Лит-ра     | Творческое задание.              | _      |
| 10      | Лит-ра                                                                                                    |                             |         |       | Рус.яз.    | упр. 67, 69-написать сочинение-  |        |
| e aa    | Эл. курсы по                                                                                                    |                             |         |       | Информ. и  |                                  | 6      |
| Cp      | ооществознанию<br>Биол                                                                                                    |                             |         |       | ИКТ        |                                  | 0      |
|         | and the second second s |                             |         |       |            |                                  |        |
|         | 8                                                                                                    |                             |         | -     | Лит-ра     |                                  |        |
|         |                                                                                                    |                             |         |       | Геогр.     |                                  |        |
|         |                                                                                                    |                             |         | 1     | физ-ра     |                                  |        |
|         |                                                                                                    |                             |         | 13    | Физ-ра     |                                  | 3      |
|         |                                                                                                    |                             |         | ora   |            |                                  | -      |
|         |                                                                                                    |                             |         | y66   |            |                                  | -      |

🚯 🐼 🖉

### Просмотр оценок и оповещений от школы

Оценки Оповещение

Кострина София Валенти 🔻 Учащийся:

Оценки:

оценки за 1 полугодие 🔻

| Предмет                                        | Оценки                                  | Средний<br>балл | Средний<br>балл<br>по классу | Средний<br>балл по<br>параллели | График   | Итоговая<br>оценка |
|------------------------------------------------|-----------------------------------------|-----------------|------------------------------|---------------------------------|----------|--------------------|
| Английский                                     | 455455555                               | 4.80            |                              |                                 | просмотр | 5                  |
| Биология                                       | 3455555                                 | 4.57            |                              |                                 | просмотр | 5                  |
| География                                      | 55554545                                | 4.78            |                              |                                 | просмотр | 5                  |
| Информатика и ИКТ                              | 5554555455                              | 4.80            |                              |                                 | просмотр | 5                  |
| История                                        | 5555                                    | 5.00            |                              |                                 | просмотр | 5                  |
| Литература                                     | 555555455555555555555555555555555555555 | 4.96            |                              |                                 | просмотр | 5                  |
| Математика                                     | 54555555555                             | 4.92            |                              |                                 | просмотр | 5                  |
| Обществознание                                 | 555                                     | 5.00            |                              |                                 | просмотр | 5                  |
| Основы безопасности<br>жизнедеятельности (ОБЖ) | 555555                                  | 5.00            |                              |                                 | просмотр | 5                  |
| Русский язык                                   | 54555555555                             | 4.92            |                              |                                 | просмотр | 5                  |
| Татарская литература                           | 5555555                                 | 5.00            |                              |                                 | просмотр |                    |
| Татарский язык                                 | 5 5 5 5 5                               | 5.00            |                              |                                 | просмотр |                    |
| Физика                                         | 5 5 5 5 4 5                             | 4.83            |                              |                                 | просмотр | 5                  |
| Физическая культура                            | 544455555555555555555                   | 4.79            |                              |                                 | просмотр | 5                  |
| Химия                                          | 554                                     | 4.67            |                              |                                 | просмотр | 5                  |
| Элективные курсы по<br>обществознанию          |                                         |                 |                              |                                 |          |                    |
| Элективные курсы по химии                      |                                         |                 |                              |                                 |          |                    |
| Элективный курс по математике                  |                                         |                 |                              |                                 |          |                    |
| Элективный курс по русскому языку              |                                         |                 |                              |                                 |          |                    |
| Элективный курс по физике                      |                                         |                 |                              |                                 |          |                    |
| итого                                          |                                         | 4.87            | <del></del> 53               | -                               | просмотр |                    |